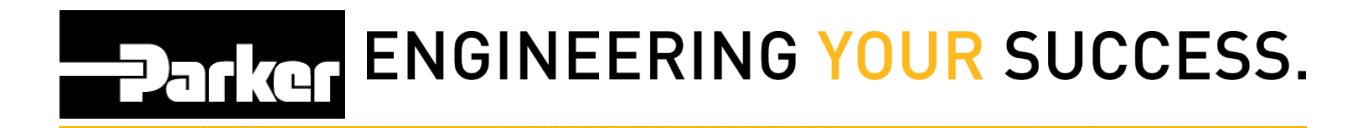

## **Loftware Stop Services**

Navigate to the 'Start Menu.'

Select 'Control panel.'

Go to:

- 1. Administrative tools
- 2. Services
- 3. Loftware Web Listener
- 4. select Stop
- 5. click Apply
- 6. select OK

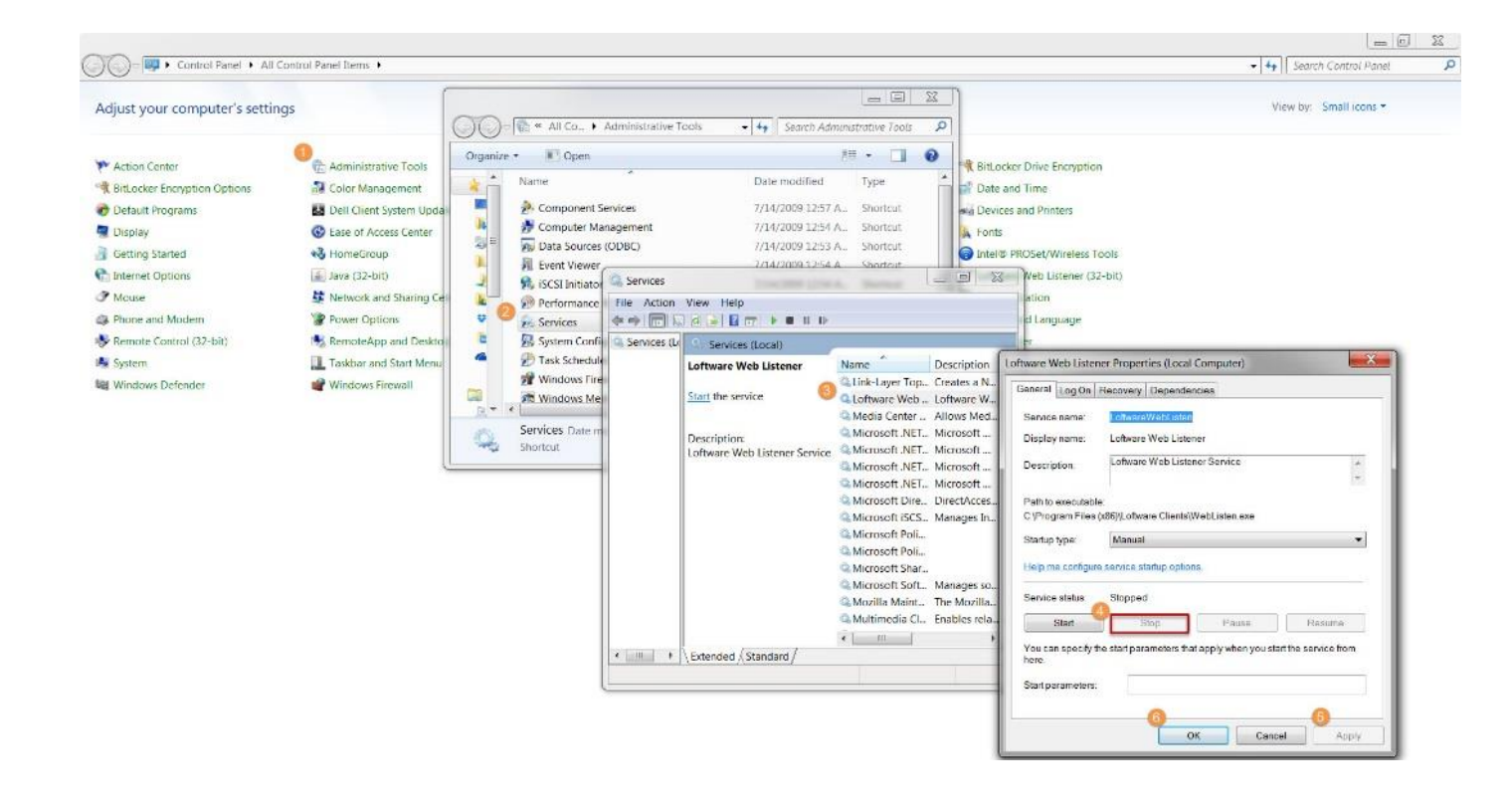

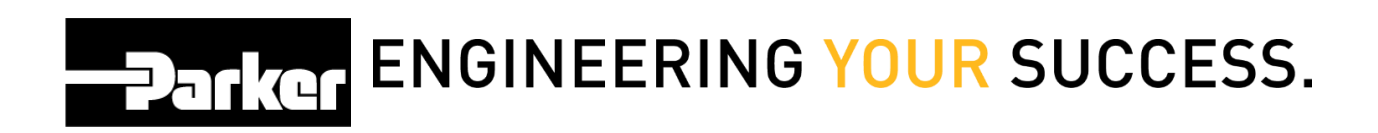